## **Activity Log**

Log in to **www.cdrnet.org** and click PDP on the myCDR Dashboard page and click the button that says "**Click here to access your LOG**."

| Cashboard       Sprofile       PDP       Journal Article Quiz       Weight Management Programs       Apply for Specialist Certification       \$CDR Fees & Investigation         Apply for Advanced Practice Certification       Apply for Obesity & Wt Mgt Certification       CDR ID Card       Message Center       CDR Credential Graph |                                                              |            |                                   |                                  |  |  |  |
|----------------------------------------------------------------------------------------------------|--------------------------------------------------------------|------------|-----------------------------------|----------------------------------|--|--|--|
|                                                                                                    |                                                              |            |                                   |                                  |  |  |  |
| ON or RD                                                                                                    | Registered Dietitian Nutritionist or Registered<br>Dietitian | 06/02/2016 | Click here to<br>access your PLAN | Click here to<br>access your LOG |  |  |  |

Once you have selected your Log, proceed to select your current cycle.

| Acad      | edentialing agency for the<br>demy of Nutrition and Diet                | etics                     | <b>1 (800) 877-1600 Ext. 5500</b><br>Logged                                                             | Welcome James<br>d in time: 2/11/2020 1     |
|-----------|-------------------------------------------------------------------------|---------------------------|----------------------------------------------------------------------------------------------------|---------------------------------------------|
|           |                                                                         |                           |                                                                                                    |                                             |
| me to my  | CDR.                                                                    |                           |                                                                                                    |                                             |
| Dashboar  | d 🗟 Profile 🎯 PDP 🖉 Jou                                                 | rnal Article Quiz 📰 Weigł | ht Management Programs Apply for Specialist Certification                                               | \$ CDR Fees & Invo                          |
| Apply for | Advanced Practice Certificatio                                          | n Apply for Obesity &     | Wt Mgt Certification                                                                                    | CDR Credential Gra                          |
| ≡ P       | PDP Log - Display /                                                     | Activities                |                                                                                                    |                                             |
|           |                                                                         | Notivitie0                |                                                                                                    |                                             |
|           | ID 1234 James B Testing                                                 | g Nu                      | trition and Dietetics Technician, Registered or Dietetic Te                                             | chnician, Registered                        |
|           | ID 1234 James B Testing                                                 | j Nu                      | itrition and Dietetics Technician, Registered or Dietetic Te<br>Current Recertification Cycle 06/01/20  | chnician, Registered<br>015 thru 05/31/2020 |
|           | ID 1234 James B Testing<br>Select a Recertification                     | a Nu                      | itrition and Dietetics Technician, Registered or Dietetic Te<br>Current Recertification Cycle 06/01/20  | chnician, Registered                        |
|           | ID 1234 James B Testing<br>Select a Recertification<br>Cycle Start Date | n Cycle                   | utrition and Dietetics Technician, Registered or Dietetic Tec<br>Current Recertification Cycle 06/01/20 | chnician, Registered<br>015 thru 05/31/2020 |

## To add an activity, click "Add an Activity."

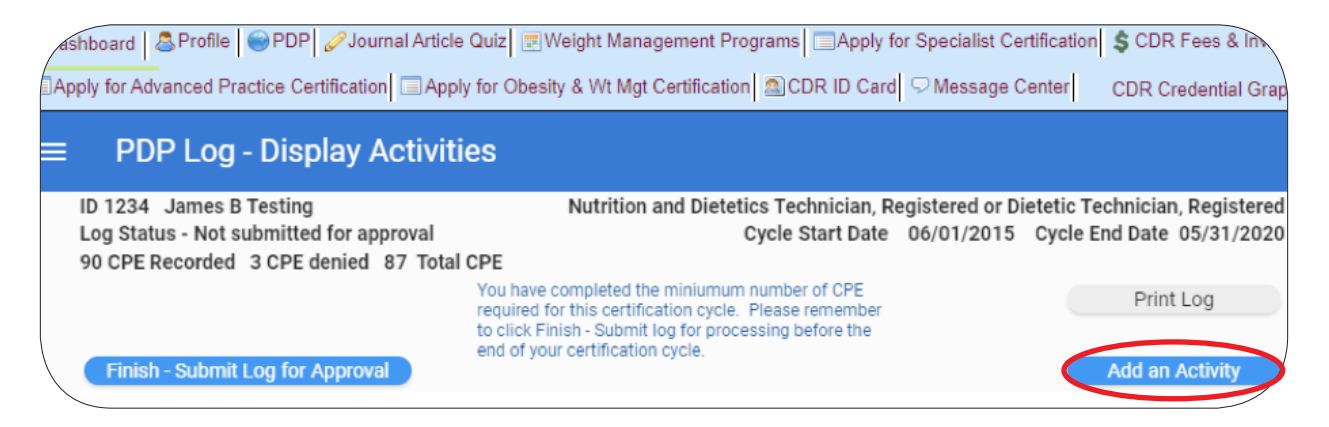

Enter all of the required fields from the top to the bottom of the page and click "**Save**" at either the top or bottom of the page.

| Apply for the second second se | or Specialist Certification                                           | \$ CDR Fees & Invo                                                                                      |
|----------------------------------------------------------------------------------------------------|-----------------------------------------------------------------------|----------------------------------------------------------------------------------------------------|
| Apply for Advanced Practice Certification Apply for Obesity & Wt Mgt Certification CDR ID Card                                                                                                    |                                                                       | CDR Credential Graphi                                                                                   |
| - Activity Details                                                                                                    | SAVE                                                                  | CANCEL                                                                                                  |
| Select Activity Type                                                                                                    | _                                                                     | FAQ                                                                                                    |
| Date Completed (MM/DD/YYYY)<br>2/11/2020 •<br>Select Learning Need Code •                                                                                                    | The list of I<br>appear are<br>Date Comp<br>submission<br>120 day rul | earning need codes the<br>based on your Activity<br>leted and the plan<br>n date as dictated by th<br>e |
| Activity Title                                                                                                    |                                                                       |                                                                                                    |
| Activity Provider                                                                                                    |                                                                       |                                                                                                    |
| CPE Units<br>.0<br>What impact did this activity have on your knowledge, skill, judgement, and attitude and how will this potentially<br>affect your current or future practice? Will you do anything differently as a result of your participation in this<br>activity?                                                                                                    |                                                                       |                                                                                                    |
|                                                                                                    |                                                                       |                                                                                                    |
| < <b>(</b>                                                                                                    | SAVE                                                                  | CANCEL                                                                                                  |

To edit an activity, click the "**Edit**" button from the PDP Log - Display Activities page.

| PDP Log                                                                                                    | j - Display     | Activities                                  |                                                                                                    |                                                  |                   |         |          |              |
|----------------------------------------------------------------------------------------------------|-----------------|---------------------------------------------|----------------------------------------------------------------------------------------------------|--------------------------------------------------|-------------------|---------|----------|--------------|
| ID 1234 James B Testing       Nutrition and Dietetics Technician, Registered or Dietetic Technician, Registered         Log Status - Not submitted for approval       Cycle Start Date       06/01/2015       Cycle End Date       05/31/202         90 CPE Recorded       3 CPE denied       87 Total CPE       06/01/2015       Cycle End Date       05/31/202 |                 |                                             |                                                                                                    |                                                  |                   |         |          |              |
| Finish - Submi                                                                                                    | it Log for Appr | You hav<br>required<br>to click<br>end of y | ve completed the miniumur<br>d for this certification cycle<br>Finish - Submit log for proc<br>your certification cycle. | n number of C<br>. Please reme<br>cessing before | PE<br>mber<br>the |         | Print Lo | og<br>tivity |
|                                                                                                    | Activity Date   | Activity Provider                           | Activity Title                                                                                                    | CPE Units                                        | Review Status     | Comment |          |              |
| Edit                                                                                                    | 2/8/2020        | Academy of Nutrition<br>and Dietetics       | Reported Knowledge of<br>Typical Daily Calorie<br>Requirements:<br>Relationship to                                       | 1.0                                              |                   |         | UPLOAD   | Î            |

Once the activity has been edited be sure to hit "**Save**" at the top or bottom of the screen to save any changes.

| Activity Details                                                                                                    | SAVE   | DELETE                                                                            | CANCEL                                                                                  |
|----------------------------------------------------------------------------------------------------|--------|-----------------------------------------------------------------------------------|-----------------------------------------------------------------------------------------|
| Select Activity Type<br>720 Self-study Printed                                                                                                    | *      |                                                                                   | FAQ                                                                                     |
| Date Completed (MM/DD/YYYY)<br>2/8/2020<br>Select Learning Need Code<br>2020 Composition of foods, nutrient analysis                                                                                                    | Ŧ      | The list of lea<br>appear are ba<br>Date Complet<br>submission da<br>120 day rule | rning need codes th<br>sed on your Activity<br>ed and the plan<br>ate as dictated by th |
| Activity Title<br>Reported Knowledge of Typical Daily Calorie Requirements:<br>Relationship to Demographic Characteristics in US Adults                                                                                                    | *<br>* |                                                                                   |                                                                                         |
| Activity Provider<br>Academy of Nutrition and Dietetics                                                                                                    |        |                                                                                   |                                                                                         |
| CPE Units 1.0 What impact did this activity have on your knowledge, skill, judgement, and attitude and how will this potentia affect your current or future practice? Will you do anything differently as a result of your participation in this activity? | ally   |                                                                                   |                                                                                         |
| test                                                                                                    |        |                                                                                   |                                                                                         |
|                                                                                                    | SAVE   | DELETE                                                                            | CANCEL                                                                                  |

You may upload documents by clicking the green "**Upload**" button to the right of the activity as listed on the PDP Log - Display Activities page.\*

\*Please upload only documents that qualify as CDR audit documents. Uploading only audit documents as you enter activities ensures that the document will already be there if you happen to be notified of audit once you have entered the minimum number of CPEUs and have logged an ethics credit.

| A | pply for Advanc                            | ed Practice Certific                                   | ation Apply for Obe                         | esity & Wt Mgt Certificatio                                                                                                | on SCDR II                                       | O Card S Messa                     | ge Center                    | CDR Credential G                             |
|---|--------------------------------------------|--------------------------------------------------------|---------------------------------------------|----------------------------------------------------------------------------------------------------|--------------------------------------------------|------------------------------------|------------------------------|----------------------------------------------|
|   | PDP L                                      | _og - Displa                                           | y Activities                                |                                                                                                    |                                                  |                                    |                              |                                              |
|   | ID 1234 Jar<br>Log Status -<br>90 CPE Reco | nes B Testing<br>Not submitted for<br>orded 3 CPE deni | approval<br>ed 87 Total CPE                 | Nutrition and Diete                                                                                                    | tics Technic<br>Cycle Start                      | ian, Registered o<br>Date 06/01/20 | or Dietetic To<br>15 Cycle B | echnician, Registered<br>Ind Date 05/31/2020 |
|   |                                            |                                                        | You hav<br>required<br>to click<br>end of y | ve completed the miniumun<br>d for this certification cycle<br>Finish - Submit log for proc<br>your certification cycle.   | n number of C<br>. Please reme<br>cessing before | PE<br>mber<br>the                  |                              | Print Log                                    |
|   | Finish - Su                                | ubmit Log for App                                      | roval                                       |                                                                                                    |                                                  |                                    |                              | Add an Activity                              |
|   |                                            | Activity Date                                          | Activity Provider                           | Activity Title                                                                                                    | CPE Units                                        | Review Status                      | Comment                      |                                              |
|   | Edit                                       | t 2/8/2020                                             | Academy of Nutrition<br>and Dietetics       | Reported Knowledge of<br>Typical Daily Calorie<br>Requirements:<br>Relationship to<br>Demographic<br>Characteristics in US | 1.0                                              |                                    |                              | UPLOAD A                                     |

## You may select a document from a location on your computer by clicking the orange "**Select a Document**" button.\*

\*Permitted audit/upload document file types include pdf, doc, jpeg, png, and tiff.

| Academy of                    | Nutrition an                          | d Dietetics                                                        | Activity Title<br>Reported Knowledge of Typic<br>Requirements:<br>Relationship to Demographic | cal Daily Calorie          |
|-------------------------------|---------------------------------------|--------------------------------------------------------------------|-----------------------------------------------------------------------------------------------|----------------------------|
| Activity Type                 | 720 Self-                             | study Printed                                                      |                                                                                               |                            |
| Suggested Docun               | nentation                             | Certificate of completion or                                       | agenda/timing outline.                                                                        |                            |
|                               |                                       |                                                                    |                                                                                               |                            |
|                               |                                       |                                                                    |                                                                                               |                            |
| To upload a r                 | ew docume                             | nt, please click button to select                                  | document to upload. After selectir                                                            | ig your document, select : |
| To upload a r<br>document typ | ew docume<br>be and click<br>document | nt, please click button to select<br>Save Document button. Limit i | document to upload. After selectir<br>s two documents per activity.                           | ig your document, select   |

Once you have met the minimum requirements (50 CPEUs including 1 ethics credit for DTRs or 75 CPEUs and 1 ethics credit for RDs) you may click the blue "**Finish – Submit Log for Approval**" button.

| PDP Log - Display Activitie             | es                                                                                                   |                 |                                |
|-----------------------------------------|----------------------------------------------------------------------------------------------------|-----------------|--------------------------------|
| ID 1234 James B Testing                 | Nutrition and Dietetics Technician, Re                                                               | egistered or Di | ietetic Technician, Registered |
| Log Status - Not submitted for approval | Cycle Start Date                                                                                     | 06/01/2015      | Cycle End Date 05/31/2020      |
| 90 CPE Recorded 3 CPE denied 87 Total   | CPE                                                                                                  |                 |                                |
|                                         | You have completed the miniumum number of CPE required for this certification cycle. Please remember |                 | Print Log                      |
|                                         | to click Finish - Submit log for processing before the                                               |                 |                                |
| Finish - Submit Log for Approval        | end of your certification cycle.                                                                     |                 | Add an Activity                |

Click "**YES**" if applicable.

| Onc<br>be u<br>log.<br>proc | e you submit log<br>inable to add any<br>Are you sure you<br>cessing? | for processing, you<br>more activities to y<br>u wish to submit log | will<br>our<br>g for |
|-----------------------------|-----------------------------------------------------------------------|---------------------------------------------------------------------|----------------------|
|                             | NO                                                                    | YES                                                                 |                      |

To finalize submission, be sure to answer the four "**Certification Statement**" questions and click the "**Submit Log for Processing**" button.

| PDP Log - Certification Stateme                                                                                                    | nt                                                                                                    |                 |                 |                |
|----------------------------------------------------------------------------------------------------|----------------------------------------------------------------------------------------------------|-----------------|-----------------|----------------|
| ID 1234 James B Testing                                                                                                    | Nutrition and Dietetics Technician, Re                                                                                                    | egistered or Di | etetic Technici | an, Registered |
| Log Status - Not submitted for approval                                                                                                    | Cycle Start Date                                                                                                    | 06/01/2015      | Cycle End Dat   | te 05/31/2020  |
| 90 CPE Recorded 3 CPE denied 87 Total CPE                                                                                                    |                                                                                                    |                 |                 |                |
| In the last 5 years have you:                                                                                                    |                                                                                                    |                 |                 |                |
| Been convicted of a crime under the law<br>felony or a misdemeanor, an essential e<br>practice of the profession?                                                                                                    | s of the United States which is a<br>lement of which is related to the                                                                                                    | C               | ) Yes           | O No           |
| Been disciplined by a state, and at least<br>discipline is the same or substantially e<br>Code of Ethics for the Profession of Die                                                                                                    | one of the grounds for the<br>quivalent to the principles of the<br>tetics?                                                                                                    | (               | ) Yes           | O No           |
| Had any professional license, certification<br>or suspended by a state?                                                                                                    | on or registration denied, revoked                                                                                                    | (               | ) Yes           | O No           |
| Commited an act of misfeasance or ma<br>to the practice of the profession as dete<br>jurisdiction, a licensing board or and age                                                                                                    | feasance which is directly related<br>rmined by court of competent<br>ency of a government body?                                                                                                    | (               | ) Yes           | O No           |
| I certify that the information provided here and in sub<br>accurate to the best of my knowledge. Persons certif<br>Registration must comply with the Code of Ethics for<br>that I must maintain a copy of my recertification form<br>period of two years beyond the end of my recertificati<br>provide and any subsequent documentation I provide<br>basis. CDR has the right to verify the information pre- | sequent documentation is true, correct, and<br>led by the Commission on Dietetic<br>the Profession of Dietetics. I understand<br>s and any required documentation for a<br>on cycle and that audits of the information I<br>my be conducted on a random and triggered<br>sented. |                 |                 |                |
| Car                                                                                                    | cel Submit Log for processi                                                                                                    | ng              |                 |                |